# Cómo ejecutar MSWLogo 6.5a en Linux (Ubuntu 7.0.4)

Para ejecutar MSWLogo 6.5a en Ubuntu 7.0.4 lo único que hay que hacer es utilizar la herramienta wine, que permite ejecutar programas de Windows en Linux.

Los pasos a seguir para ejecutar MSWLogo 6.5a en Linux son los siguientes:

- Descargar e instalar el paquete que contiene la herramienta wine.
- Descargar el compilador MSWLogo 6.5a e instalarlo con ayuda de wine.
- Ejecutar el compilador.

Como ya hemos visto, lo primero que hay que hacer es descargar e instalar wine. Para ello se debe abrir el gestor de paquetes Synaptic en el menú *Sistema*  $\rightarrow$  *Administración*  $\rightarrow$  *Gestor de paquetes Synaptic*.

| Sistema 🧕 📿 🕢                                                                          |                                                                                                    |
|----------------------------------------------------------------------------------------|----------------------------------------------------------------------------------------------------|
| 💥 Preferencias 🔹 🕨                                                                     |                                                                                                    |
| 🎯 Administración 🔸                                                                     | 💭 Carpetas compartidas                                                                                                    |
| <ul> <li>Ayuda y soporte</li> <li>Acerca de Gnome</li> <li>Acerca de Ubuntu</li> </ul> | <ul> <li>Gestor de actualizaciones</li> <li>Gestor de controladores restringidos</li> <li>Gestor del depósito de claves</li> </ul> |
| O Salir                                                                                | Gestor de paquetes Synaptic     Herramientas de red     Hora y fecha                                                               |
|                                                                                        | Monitor del sistema                                                                                                    |
|                                                                                        | <ul> <li>Orígenes del software</li> <li>Red</li> <li>Servicios</li> </ul>                                                          |
|                                                                                        | Soporte de idiomas                                                                                                    |
|                                                                                        | 🇾 Usuarios y grupos<br>属 Ventana de entrada                                                                                        |

Acceso al gestor de paquete Synaptic

| Archivo Editar Paquete Co               | onfiguración Ayuda           |                         |
|-----------------------------------------|------------------------------|-------------------------|
| Construction Recargar Marcartodas las a | actualizaciones Aplicar Pro  | piedades Buscar         |
| Todo                                    | E Paquete                    | Versión instalada Últir |
| Administración del sistema              | 2vcard                       | 0.5-:                   |
| Administración del sistema              | 3270-common                  | 3.3.4                   |
| Administración del sistema              | 3dchess                      | 0.8.1                   |
| Bibliotecas                             | 3ddesktop                    | 0.2.5                   |
| Bibliotecas (multiverse)                |                              | •                       |
| Bibliotecas (universe)                  | No hay ningún paquete seleco | cionado.                |
|                                         |                              |                         |
| Secciones                               |                              |                         |
| <u>E</u> stado                          |                              |                         |
| Origen                                  |                              |                         |
|                                         |                              |                         |
| Eiltros                                 |                              |                         |

## Ventana principal del gestor de paquetes Synaptic

Para actualizar la lista de paquetes disponibles en los repositorios se debe pulsar el botón

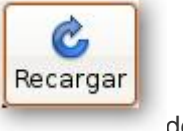

Recargar

de la ventana del gestor.

El siguiente paso es buscar los paquetes que contengan en su nombre la palabra wine. Al

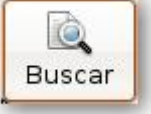

pulsar el botón Buscar

del gestor nos aparece la ventana que nos lo permite. En el campo Buscar: debemos introducir wine y en el campo Buscar en: se debe seleccionar la opción Nombre de la lista desplegable.

| Buscar:    | wine               | - I -          |
|------------|--------------------|----------------|
| Buscar en: | Nombre             |                |
|            | 🔏 <u>C</u> ancelar | <u>B</u> uscar |

Ventana de búsqueda de los programas wine

Al pulsar el botón *Buscar* aparece la lista de paquetes disponibles que contienen la palabra wine en su nombre. De todos los que aparecen sólo nos interesa el que se llama *wine*.

| anthing Editor Descute C    | anfinungaión Aurida                                  |                                   |
|-----------------------------|------------------------------------------------------|-----------------------------------|
| Archivo Editar Badnete Co   | oninguración Ayuda                                   |                                   |
| Ć 😼                         | 1                                                    |                                   |
| Recargar Marcar todas las a | actualizaciones Aplicar   P                          | ropiedades Buscar                 |
| Todo                        | E Paquete                                            | Versión instalad: 🔻 Últir         |
| wine                        | libwine                                              | 0.9.3                             |
|                             | wine-dev                                             | 0.9.3                             |
|                             | 🗆 wige                                               | 0.9.5                             |
|                             | Ith it and and                                       |                                   |
|                             | Microsoft Windows Co                                 | ompatibility Layer (Binary        |
| <[]                         | Emulator and Library)                                | t of an a Minneroft Mindaus       |
| <u>S</u> ecciones           | emulator, the Wine                                   | it of as a Microsoft windows      |
| Estado                      | developers would prefer tha<br>Windows compatibility | it users thought of Wine as a     |
| Origen                      | layer for Linux. Wine does no<br>use native system   | ot require MS Windows, but it can |
| Eiltros                     | dll files in place of its own if t                   | they are available.               |
| Resultados de búsqueda      | 1                                                    |                                   |

### Lista de paquetes que contienen la palabra wine en su nombre

Para seleccionarlo hacemos doble clic con el ratón sobre el paquete y aparece una ventana indicándonos que al instalar este nuevo paquete otros paquetes se verán afectados. Para continuar con el proceso debemos permitirlo pulsando el botón *Marcar*.

| ¿Marcar los cambios adicionales requeridos<br>La acción elegida afecta a otros paquetes. Los |
|----------------------------------------------------------------------------------------------|
| Para ser instalado<br>libartsc0                                                              |
| Cancelar Marcar                                                                              |

Paquetes que se ven afectados con la instalación de wine

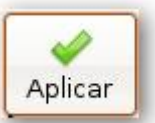

Pulsamos el botón *Aplicar* del gestor para continuar con el proceso de instalación. En la nueva ventana aparece el resumen de la descarga que se debe aceptar pulsando el botón *Aplicar*.

| 8 | Resumen                                                                                                    | ×                                                    |
|---|----------------------------------------------------------------------------------------------------|------------------------------------------------------|
| 7 | ¿Quiere aplicar los cambios si<br>Esta es su última oportunidad para mirar<br>lista de cambios marcados antes de que                                | <b>guientes?</b><br>• a través de la<br>se apliquen. |
|   | ▶ Para ser instalado                                                                                                    |                                                      |
|   | Resumen<br>2 paquetes nuevos serán instalados<br>Se usará 45,6 MB de espacio extra<br>Se necesitan descargar 9821 kB<br>Sólo descargar los paquetes | Mo <u>s</u> trar detalles                            |

### Resumen de la descarga

Al pulsar el botón Aplicar de la ventana de confirmación comienza la descarga e instalación.

| Descargande archives                                                                           | Cambios aplicados                                          | ×        |
|------------------------------------------------------------------------------------------------|------------------------------------------------------------|----------|
| Descargando archivos                                                                           | Cambios aplicados<br>Se han aplicado todos los cambios con |          |
| initialarlos.                                                                                  | exito. Puede cerrar la ventana añora.                      | (reto    |
| Tasa de descarga: 91.4 kB/s - quedan 1m6s<br>D. Mostrar el progreso de cada archivo individual | Detailes                                                   | Const de |
| ancelar.                                                                                       | Ser                                                        | rat      |

## Descarga e instalación del paquete wine

Una vez instalada la herramienta wine debemos descargar desde la página del observatorio del CNICE el archivo comprimido que contiene el instalable de MSWLogo 6.5a (archivo

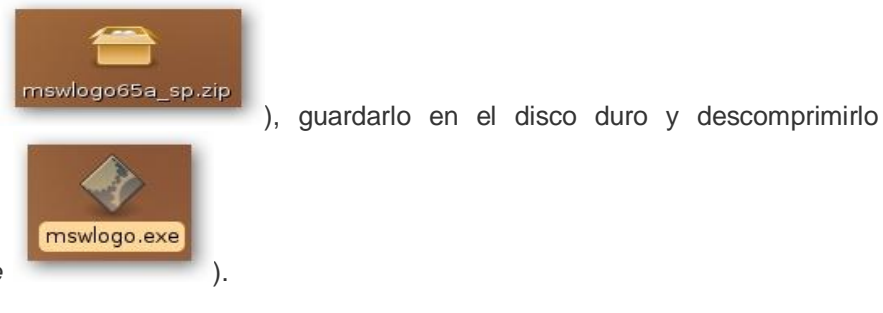

mswlogo65a\_sp.zip

(archivo mswlogo.exe

| 0                    | pening mswlogo65a_sp.zip                    |
|----------------------|---------------------------------------------|
| ou have chosen t     | o open                                      |
| 😑 mswlogo65a         | _sp.zip                                     |
| which is a: An       | chivo ZIP                                   |
| from: http://ol      | oservatorio.cnice.mec.es                    |
| What should Fire     | fox do with this file?                      |
| O Open with          | Gestor de archivadores (default)            |
| Save to Dis          | k                                           |
| Do this <u>a</u> uto | omatically for files like this from now on. |
|                      | 🧏 Cancel 🛛 실 OK                             |

Descarga del instalable de MSWLogo 6.5a

El compilador de MSWLogo 6.5a no se puede instalar sin mas, es decir, no se puede ejecutar y ya está puesto que nos dará un mensaje de error. Se necesita la ayuda de wine. Para ello se debe ir al menú *Aplicaciones*  $\rightarrow$  *Accesorios*  $\rightarrow$  *Wine File*.

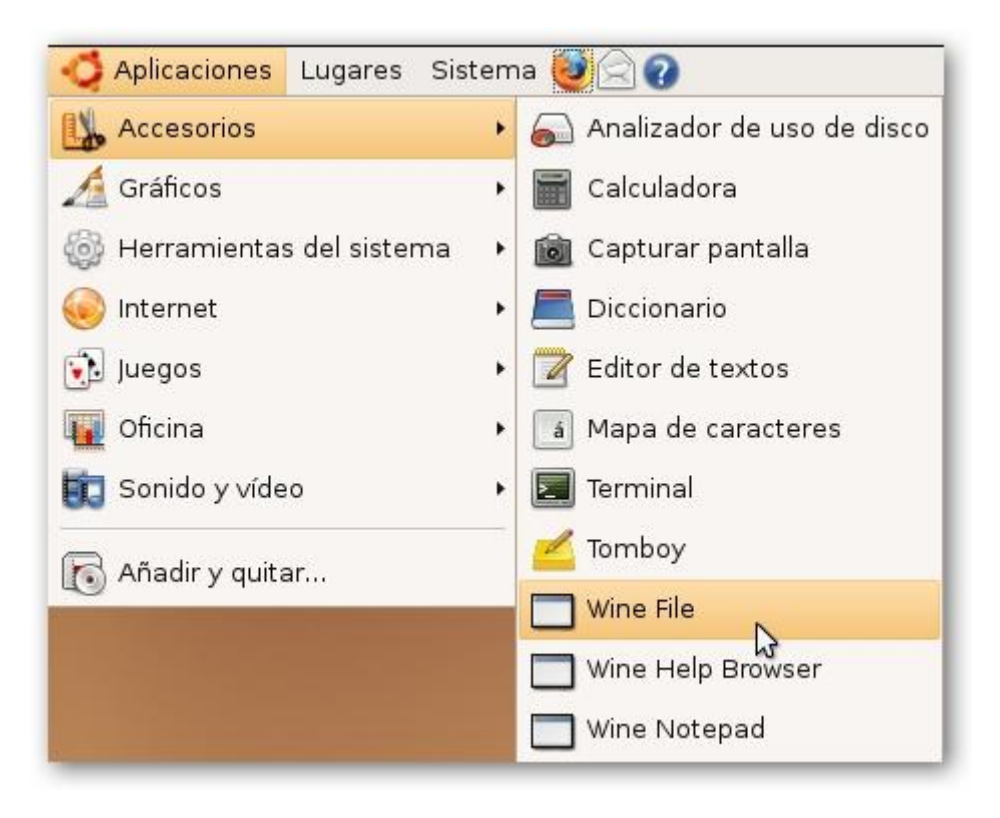

Utilización de Wine para instalar el compilador

Una vez abierto *Wine File* se debe buscar la ubicación del archivo que permite instalar el compilador, *mswlogo.exe*.

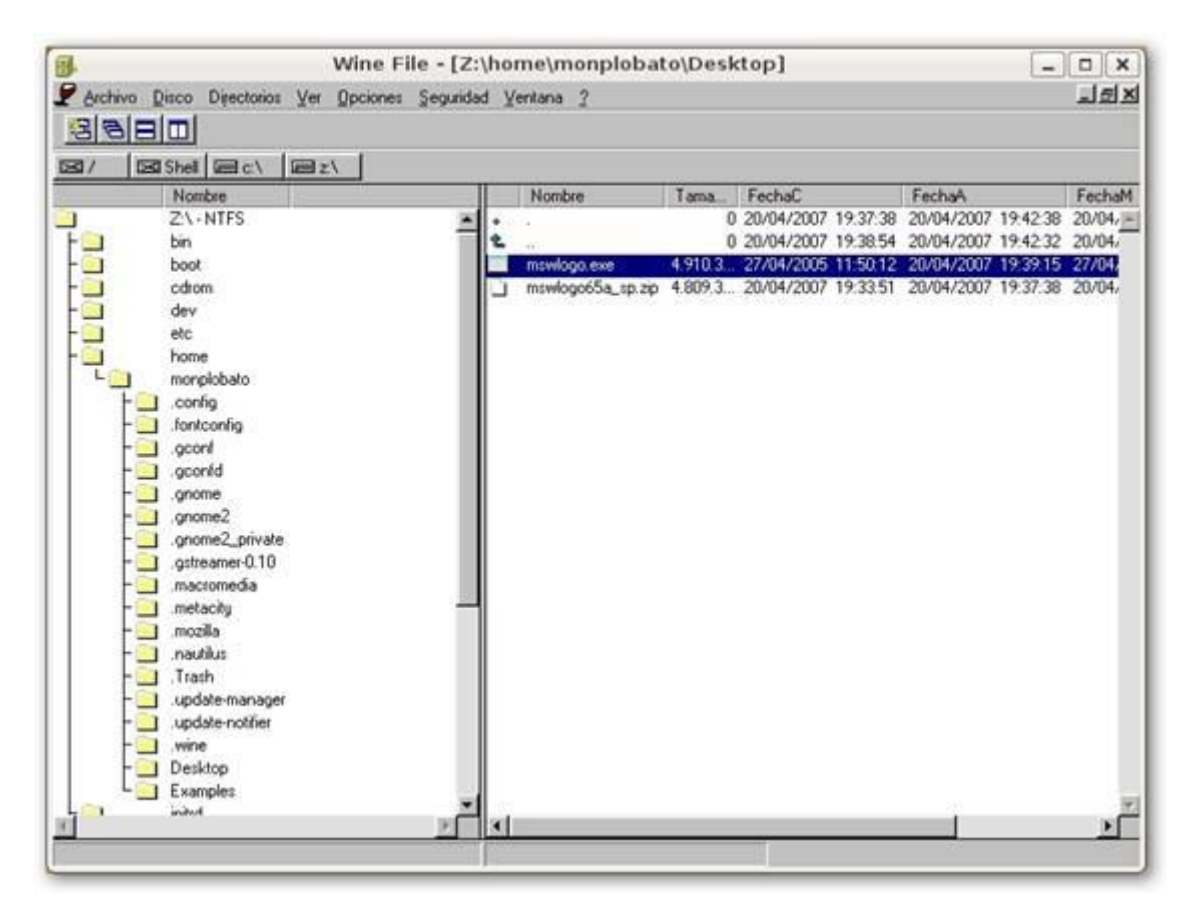

#### Ventana de Wine File

Una vez encontrado el archivo se debe hacer doble clic con el ratón sobre él y así se iniciará el proceso de instalación del compilador.

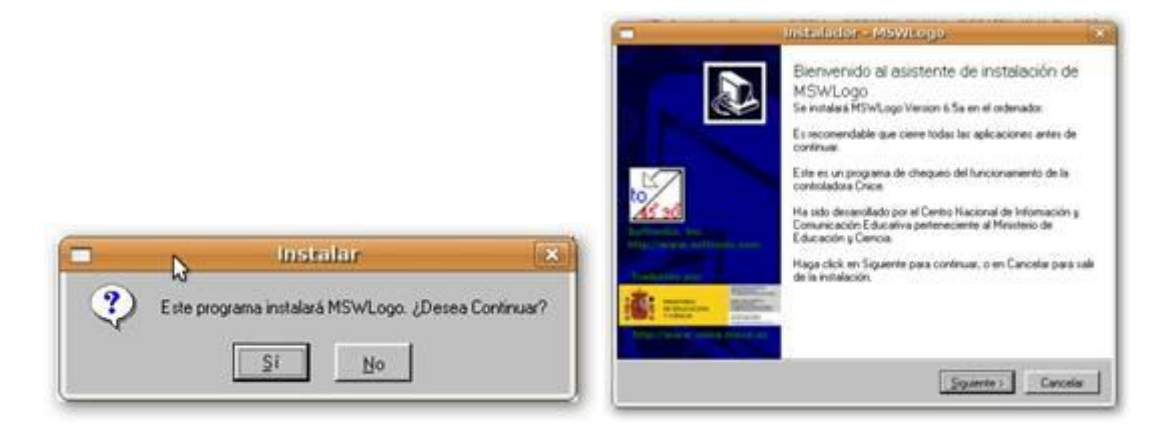

Proceso de instalación del compilador de MSWLogo 6.5ª

Una vez instalado para abrirlo se usará el acceso directo que se crea en el escritorio

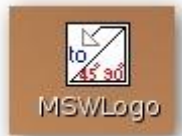

o a través del menú *Aplicaciones → Wine → Programas → MSWLogo →* 

MSWLogo.

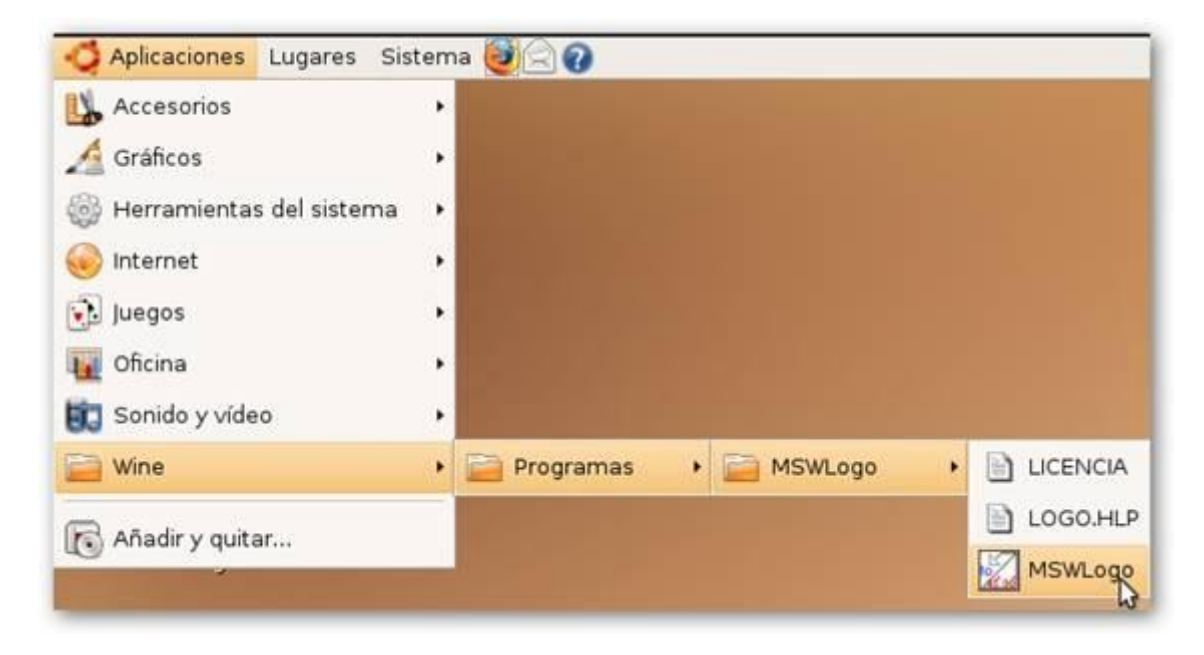

Acceso al compilador MSWLogo 6.5a

Y ya solo queda utilizarlo con normalidad.

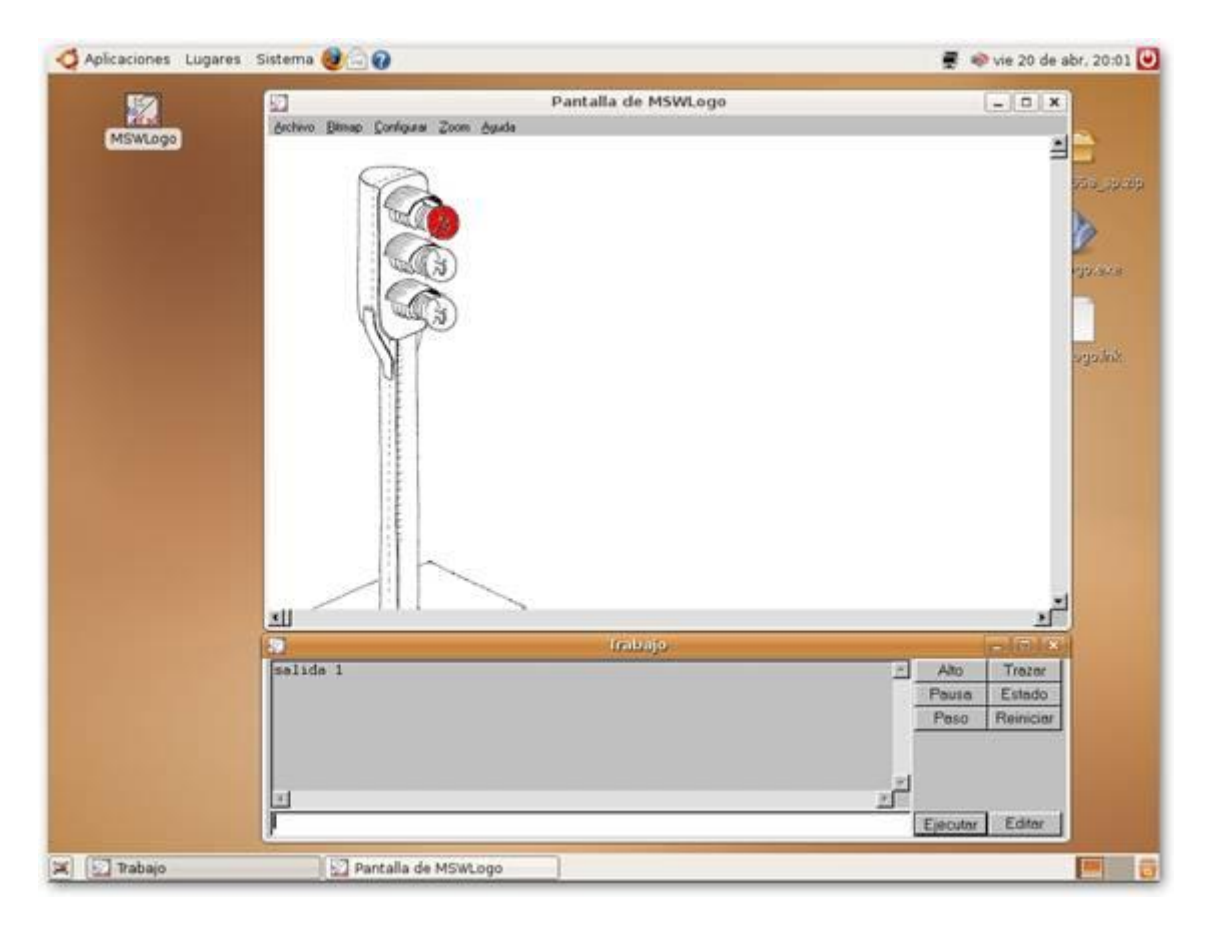

Utilizando MSWLogo 6.5a en Ubuntu 7.0.4